# Workshop Registration on the WLD Website

### Allow App Permissions (the first time you use the site)

The first time you use the registration page and log in with your Umass email and password, you will see a pop up asking you to allow SharePoint permission to read and write records. You will need to click "Allow" to be able to use the workshop registration system. You will only need to do this the first time you use the site

| App permissions                                                  |                                             |
|------------------------------------------------------------------|---------------------------------------------|
| To play Campus Employee Workshops (A permissions to access data. | Admin) refresh any connections, and confirm |
| SharePoint                                                       | ghall@umass.edu ⊘ …                         |
| This app will be able to:                                        |                                             |
| Read records Write records                                       |                                             |
| See all                                                          |                                             |
| SharePoint                                                       | ghall@umass.edu ⊘ …                         |
| This app will be able to:                                        |                                             |
| Read records Write records                                       |                                             |
| See all                                                          |                                             |
|                                                                  |                                             |

UMassAmherst Workplace Learning & Development

#### Browse all workshops

You can browse all the workshop sessions currently listed by using the scroll bar in the middle of the screen

| UMass Employee Worksho                                                              | ps      | E Workshops ∃ | $ \times $ |
|-------------------------------------------------------------------------------------|---------|---------------|------------|
| All Workshops                                                                       | ×       |               |            |
| Summit Financials Reporting<br>Summit Financials Reporting<br>1/2/2025 2:30 PM      |         |               |            |
| Mindful Tech Use                                                                    |         |               |            |
| Mindful Tech Use<br>1/6/2025 1:00 PM                                                |         |               |            |
| LinkedIn Learning for Staff<br>LinkedIn Learning for Staff<br>1/13/2025 1:00 PM     |         |               |            |
| Retiring from the State Employees'<br>Retiring from the State Employees' Retirement |         |               |            |
| Difficult Conversations<br>Difficult Conversations                                  | Ŧ       |               |            |
| University of Massachusetts /                                                       | Amherst |               |            |

UMassAmherst | Workplace Learning & Development

# Filter by workshop title

You can use the drop down menu to look at all the sessions for a particular workshop

| UMass Employee Workshops                                         | E Workshops | X |
|------------------------------------------------------------------|-------------|---|
| Communication with the Generations $$                            |             |   |
| All Workshops                                                    |             |   |
| Difficult Conversations                                          |             |   |
| Mindful Tech Use                                                 |             |   |
| Crafting Your Workplace Culture                                  |             |   |
| Summit Financials Reporting                                      |             |   |
| LinkedIn Learning for Staff                                      |             |   |
| Communication with the Generations                               |             |   |
| Retiring from the State Employees' Retirement System             |             |   |
| Focused Active Listening: Navigating Workplace Misunderstandings |             |   |
| Improve Your Decision-Making Skills                              |             |   |
| The Art of Positive Language                                     |             |   |
| Strengthening Team Connections: Formal and Informal Interactions |             |   |
| Adaptability in Action                                           |             |   |
| Managing Work Fundamentals for Supervisory Skill Development     |             |   |
| Coaching Fundamentals for Supervisory Skill Development          |             |   |
| Communication with the Constations                               |             |   |
| communication with the Generations V                             |             |   |
| Communication with the Generations                               |             |   |
| Communication with the Generations                               |             |   |
| 2/11/2025 10:30 AM                                               |             |   |
| Communication with the Constitute                                |             |   |
| Communication with the Generations                               |             |   |
| 3/19/2025 12:00 PM                                               |             |   |
| -,-,                                                             |             |   |
| Communication with the Generations                               |             |   |
| Communication with the Generations                               |             |   |
| 4/22/2025 2:00 PM                                                |             |   |
|                                                                  |             |   |
|                                                                  |             |   |
|                                                                  |             |   |
|                                                                  |             |   |
|                                                                  |             |   |
|                                                                  |             |   |
|                                                                  |             |   |
|                                                                  |             |   |

UMassAmherst Workplace Learning & Development

### Click on a session to view details and enroll

Click on a session to view full details about it. Click the blue enroll button to sign up.

| UMass Employee Workshops                                                                              |                                                                                                    | E Workshops                                                                                                    |                                                                                                    | $ \times$ |
|----------------------------------------------------------------------------------------------------|----------------------------------------------------------------------------------------------------|----------------------------------------------------------------------------------------------------|----------------------------------------------------------------------------------------------------|-----------|
| Communication with the Generations $\qquad \lor$                                                      | Communicat                                                                                                    | tion with t                                                                                                    | he Generatior                                                                                                    | IS        |
| Communication with the Generations<br>Communication with the Generations<br>2/11/2025 10:30 AM        | Workplace Skills                                                                                                    | Instructor:                                                                                                    | Danielle Johnson,                                                                                                    |           |
| <b>Communication with the Generations</b><br>Communication with the Generations<br>3/19/2025 12:00 PM | Learning how to effe<br>workplace morale ar<br>shown that the diffe<br>workforce have diffe<br>complicate supervisi<br>In this session we w | ectively commun<br>nd productivity. H<br>rent generations<br>erent communica<br>ion, collaboratior<br>vill examine the to | icate is important for<br>However, research has<br>currently in the<br>tion styles, which can<br>n, and day-to-day tasks<br>raits of each | s.        |
| Communication with the Generations                                                                    | February 11, 202                                                                                                    | 25 (10:30 AM                                                                                                    | I - 12:00 PM)                                                                                                    |           |
| 4/22/2025 2:00 PM                                                                                     | Campus Center                                                                                                    | Room 805                                                                                                    |                                                                                                    |           |
| University of Massachusetts Aml                                                                       | nerst                                                                                                    |                                                                                                    |                                                                                                    |           |

In the pop up window, state any accommodations you will need, such as closed captions or an interpreter, and tell us how you heard about the session. Click "Enroll Now" to finish registering

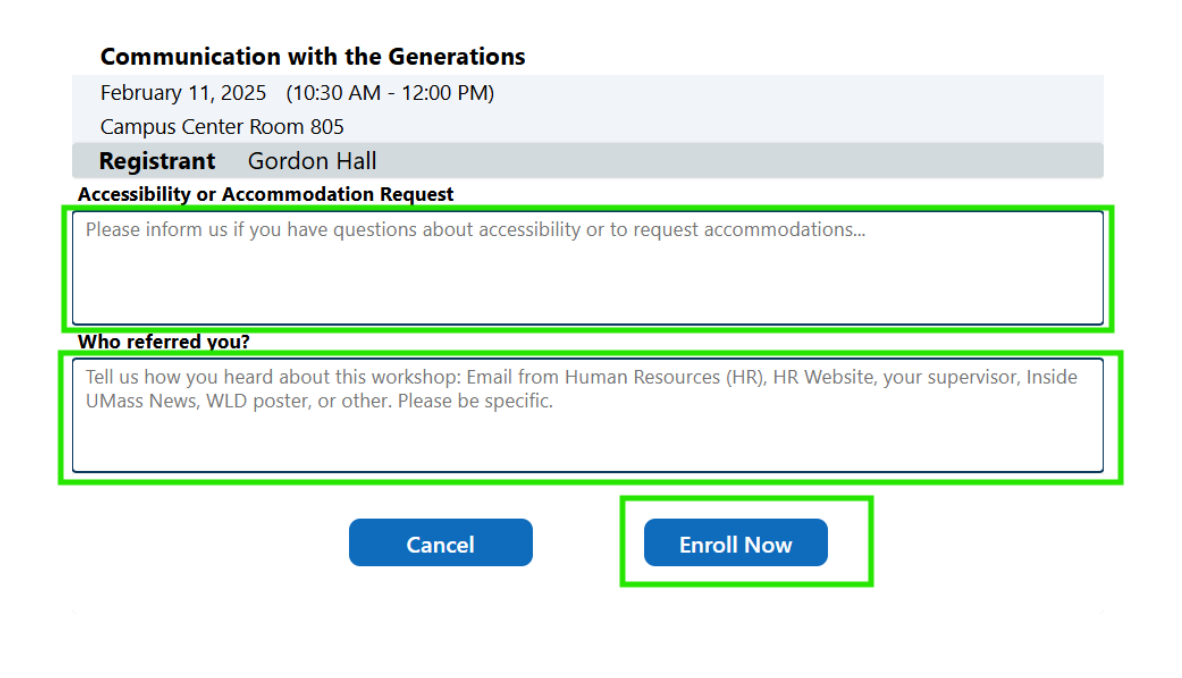

UMassAmherst | Workplace Learning & Development

# My Enrollments view

After you sign up for a workshop you will automatically be taken to the "My Enrollments" view where you can see all the current sessions you have signed up for, and cancel your enrollment if needed. You can sign up for additional workshops by clicking the "Workshops" button

| My Enrollments                                                                                                    | E Workshops | Ø My Enrollments |
|----------------------------------------------------------------------------------------------------|-------------|------------------|
| <b>Communication with the Generations - Febru</b><br>February 11, 2025 (3:30 PM - 5:00 PM)<br>Campus Center Room 805 | ary<br>Car  | ncel Enrollment  |
|                                                                                                    |             |                  |

For any questions about workshop registration please contact Workplace Learning and Development at <a href="https://www.wd.admin@umass.edu">wd.admin@umass.edu</a>

UMassAmherst Workplace Learning & Development